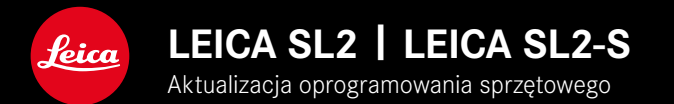

## **OPROGRAMOWANIE SPRZĘTOWE 5.2**

# NOWOŚĆ

• Obsługiwany jest nowy typ akumulatora (BP-SCL6). Nie ma już ograniczeń dla obiektywów o wyższym poborze prądu.

## PRZEDŁUŻONY

• Obsługiwane są nowe obiektywy M

### POPRAWA

• Poprawki błędów w oprogramowaniu sprzętowym

# AKTUALIZACJE OPROGRAMOWANIA SPRZĘTOWEGO

Leica nieustannie pracuje nad dalszym rozwojem i optymalizacją Państwa aparatu. Ponieważ bardzo wiele funkcji aparatu jest sterowanych wyłącznie oprogramowaniem, ulepszenia i rozszerzenia zakresu funkcji mogą być zainstalowane w aparacie w późniejszym czasie. W tym celu Leica oferuje w nieregularnych odstępach czasu aktualizacje oprogramowania, które są dostępne do pobrania na naszej stronie internetowej.

Po zarejestrowaniu aparatu, Leica będzie informować Państwa o wszelkich nowych aktualizacjach. Użytkownicy programu Leica FOTOS są również automatycznie informowani o aktualizacjach oprogramowania sprzętowego dla swoich aparatów Leica.

Aktualizacje oprogramowania sprzętowego można instalować na dwa różne sposoby.

- wygodnie za pomocą aplikacji Leica FOTOS
- bezpośrednio w menu aparatu

Aby ustalić, która wersja oprogramowania jest zainstalowana

- W menu głównym wybrać Camera Information
  - Wyświetlane są aktualne wersje oprogramowania.

| Camera Information      |                |       |
|-------------------------|----------------|-------|
| Camera Firmware Version |                | 5.0 • |
| Lens Firmware Version   |                | 3.O 🕨 |
| MAC Address             | 58:D5:0A:A1:4E | :CB   |
| License Informations    |                |       |
| Regulatory Information  |                |       |
| Copyright Information   |                |       |

Dalsze informacje dotyczące rejestracji, aktualizacji oprogramowania sprzętowego i pobierania plików dla aparatu, a także wszelkie zmiany i uzupełnienia informacji zawartych w niniejszej instrukcji obsługi można znaleźć w części "Obszar Klienta" pod adresem: <u>https://club.leica-camera.com</u>

## PRZEPROWADZANIE AKTUALIZACJI OPROGRAMOWANIA SPRZĘTOWEGO

Przerwanie trwającej aktualizacji oprogramowania sprzętowego może spowodować poważne i nieodwracalne uszkodzenie urządzenia!

Dlatego podczas aktualizacji oprogramowania sprzętowego należy zwrócić szczególną uwagę na poniższe instrukcje:

- Nie wyłączać aparatu!
- Nie wyjmować karty pamięci!
- Nie wyjmować akumulatora!
- Nie zdejmować obiektywu!

#### Wskazówki

- Jeśli akumulator nie jest wystarczająco naładowany, pojawi się komunikat ostrzegawczy. W takim przypadku należy najpierw naładować akumulator i powtórzyć procedurę opisaną powyżej.
- W podmenu Camera Information znajdują się dalsze znaki lub numery dopuszczenia właściwe dla danego urządzenia i kraju.

### PRZYGOTOWANIA

- Całkowicie naładować i włożyć akumulator
- Wyjąć z aparatu drugą kartę SD
- Usunąć z karty pamięci wszelkie pliki oprogramowania sprzętowego
  - Zalecane jest utworzenie kopii zapasowej wszystkich nagrań z karty pamięci, a następnie sformatowanie jej w aparacie. (Uwaga: utrata danych! W przypadku formatowania karty pamięci <u>wszystkie</u> znajdujące się na niej dane zostaną utracone.)
- Pobrać najnowsze oprogramowanie sprzętowe
- Zapisać na karcie pamięci
  - Plik z oprogramowaniem sprzętowym musi być zapisany na najwyższym poziomie karty pamięci (nie w podkatalogu).
- Włożyć kartę pamięci do aparatu
- Włączyć aparat

### AKTUALIZACJA OPROGRAMOWANIA APARATU

- Przeprowadzić przygotowania
- W menu głównym wybrać Camera Information
- Wybrać Camera Firmware Version
- Wybrać Start Update
  - Zostanie wyświetlone zapytanie z informacją o aktualizacji.
- Sprawdzić informacje o wersjach
- Wybrać Yes
  - Pojawia się zapytanie Save profiles on SD Card?
- Wybrać Yes/No
  - Aktualizacja rozpocznie się automatycznie.
  - Podczas tego procesu miga dolna dioda statusu.
  - Po pomyślnym zakończeniu pojawia się odpowiedni komunikat z prośbą o ponowne uruchomienie.
- Należy wyłączyć aparat i włączyć go jeszcze raz

#### Wskazówka

 Po ponownym uruchomieniu urządzenia należy ponownie ustawić datę i godzinę oraz język. Pojawia się odpowiednie zapytanie.

### AKTUALIZACJA OPROGRAMOWANIA OBIEKTYWU

Jeśli są dostępne, aktualizacje oprogramowania sprzętowego mogą być przeprowadzane dla obiektywów Leica SL, jak również dla wszystkich innych obiektywów z L-Mount Alliance. Aktualizacje oprogramowanie sprzętowego dla obiektywów Leica SL są zwykle już zainstalowane wraz z najnowszymi wersjami oprogramowania aparatu, dlatego nie trzeba ich przeprowadzać ręcznie. Jeśli podczas aktualizacji aparatu zostanie dołączony obiektyw SL, automatycznie zostanie on również wyposażony w najnowsze oprogramowanie sprzętowe. W przeciwnym razie przy pierwszym podłączeniu aparatu z zaktualizowanym oprogramowaniem układowym pojawi się odpowiednie zapytanie. Instrukcje dotyczące aktualizacji oprogramowania aparatu obowiązują odpowiednio.

- Przeprowadzić przygotowania
- W menu głównym wybrać Camera Information
- Wybrać Lens Firmware Version
- Wybrać Start Update
  - Zostanie wyświetlone zapytanie z informacją o aktualizacji.
- Sprawdzić informacje o wersjach
- Wybrać Yes
  - Aktualizacja rozpocznie się automatycznie.
  - Podczas tego procesu miga dolna dioda statusu.
  - Po pomyślnym zakończeniu pojawia się odpowiedni komunikat z prośbą o ponowne uruchomienie.
- Należy wyłączyć aparat i włączyć go jeszcze raz